## MY COUNCIL TAX USER GUIDES

**Council tax online** 

# COUNCIL TAX ONLINE – SELECTING PAPERLESS BILLING

#### Introduction

This guide provides a step by step instruction on how to opt in to e-billing.

#### To do this you will need:-

✓ Your my council tax login and password

### How to opt in to paperless billing

- <u>Step 1</u> Log into your online account by going to <u>www.chichester.gov.uk/myaccount</u> and selecting my council tax.
- **<u>Step 2</u>** Once logged in, you should select "update" next to account details.

|                 |                                                            | Log out                                                                                |  |
|-----------------|------------------------------------------------------------|----------------------------------------------------------------------------------------|--|
| My Cou          | ncil Tax                                                   |                                                                                        |  |
| ing counter tax |                                                            | Popular services                                                                       |  |
|                 | Liability started from 01.04.1993<br>Account balance £0.00 | View your bills<br>Account activity<br>Change to Direct Debit<br>Contact us about your |  |
|                 | Property band C                                            | Account<br>Make a payment                                                              |  |
| Account details |                                                            | Update Vew my benefits                                                                 |  |
| Name            |                                                            | $\bigcirc$                                                                             |  |
| Contact address |                                                            |                                                                                        |  |

Step 3 – You should then select "yes" to paperless billing, and then click finish.

| OHO    | ne telephone     | O Work telephone        | O Mobile telephone      | ⊖ Email                 |              |
|--------|------------------|-------------------------|-------------------------|-------------------------|--------------|
| Would  | you like paperle | ess billing? Please ind | icate if you would like | to receive your bills e | ectronically |
| OYe    | i 💿 No           |                         |                         |                         |              |
|        |                  |                         |                         |                         |              |
| Finis  |                  |                         |                         |                         |              |
|        |                  |                         |                         |                         |              |
| Cancel |                  |                         |                         |                         |              |